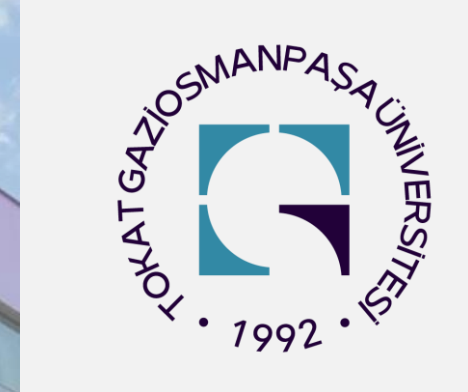

# TOKAT GAZİOSMANPAŞA ÜNİVERSİTESİ Kariyer Uygulama ve Araştırma Merkezi (KARMER)

# Kariyer Danışmanlığı Nedir? Randevu Nasıl Alınır?

KARIYER UYGULAMA VE ARASTI

karmer@gop.edu.tr @togukarmer

# Kariyer Danışmanlığı KARMER'de

- Cumhurbaşkanlığı İnsan Kaynakları Ofisi Başkanlığı tarafından oluşturulan <u>Yetenek</u> Kapısı platformu üzerinden İşkur İş ve Meslek Danışmanları ile KARMER Kariyer Danışmanlarından Kariyer Danışmanlığı hizmeti yüz yüze veya çevrim içi (online) olarak alınabilmektedir.
- Bu hizmetten yararlanabilmek için <u>Yetenek</u> <u>Kapısı</u> platformuna üye olarak randevu oluşturabilirsiniz.

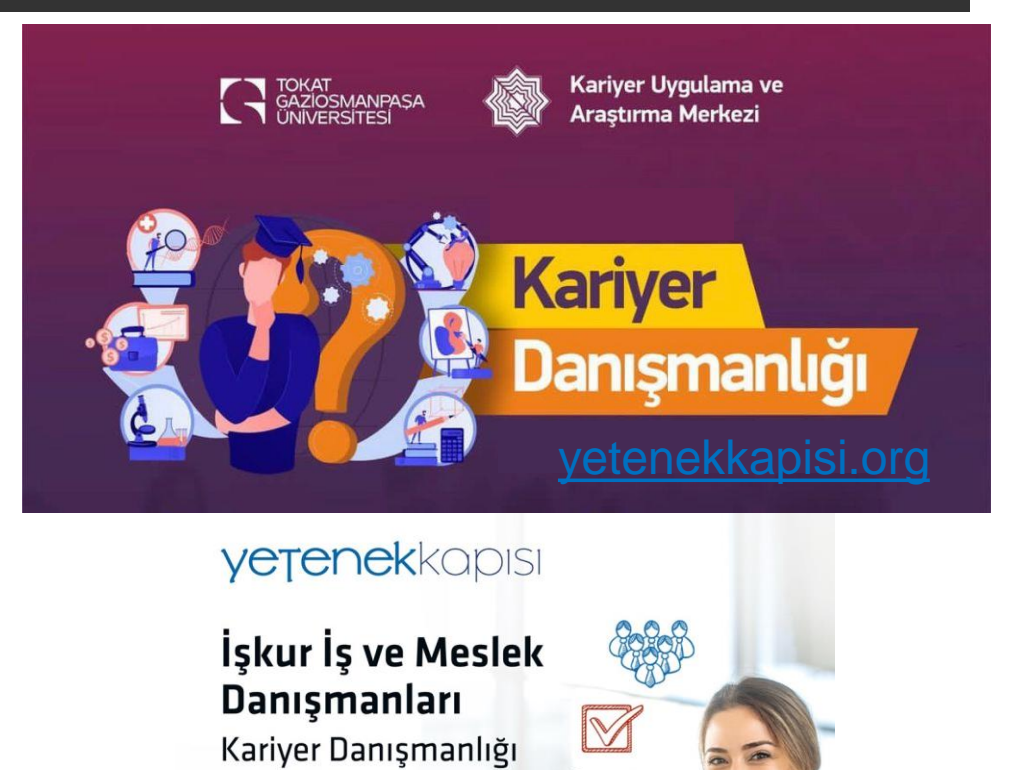

Hizmeti ile

yetenekkapisi.org'da!

**i**ŞKUR

TOGÜ Kariyer Uygulama ve Araştırma Merkezi 2

 Kariyer Danışmanlığı; bireylerin kendi kariyer gelişim süreçlerine ilişkin farkındalık geliştirmelerini, kararlar vermelerini ve plan yapmalarını, bu süreci ilgi, yetenek ve değerleri doğrultusunda etkin bir şekilde yönlendirmelerini ve süreçteki belirsizlik, kararsızlık, değişim ve geçişlerle daha iyi başa çıkabilmelerini hedefleyen bir danışma sürecidir.

• Bu hizmet Üniversitemiz tüm öğrencilerine TOGÜ-KARMER tarafından ücretsiz sunulmaktadır.

✓ Bireysel kariyer hedefi oluşturmak ve plan yapmak

- ✓ Kendini tanımaya, güçlü ve zayıf yönlerine ilişkin farkındalık geliştirmek
- ✓ Kariyer hedefleri ile ilgili yaşanan belirsizlik ve/veya kararsızlığı yönetmek
- ✓ İş/staj arama süreçleri/teknikleri konusunda bilgi almak
- CV hazırlama ve mülakatlar hakkında bilgi ve destek almak
- ✓ Lisansüstü eğitim ve akademik kariyer ile ilgili bilgi ve destek almak
- ✓ Kariyer gelişimine katkı sağlayacak becerilere ilişkin (dil, iletişim, yetkinlik geliştirme) öneriler almak
- Öğrencilik yıllarını kariyer hedefi doğrultusunda verimli değerlendirmek için öneriler almak

# TOGÜ-KARMER Kariyer Danışmanlarımız ve İletişim Bilgileri

| Unvan                  | Ad           | Soyad   | E-posta                     | Çalıştığı Birim                                       | Danışmanlık Verilen<br>Bölümler |
|------------------------|--------------|---------|-----------------------------|-------------------------------------------------------|---------------------------------|
| ÖĞR. GÖR. DR.          | ASLI         | ŞENSOY  | asli.sensoy@gop.edu.tr      | KARİYER UYGULAMA VE<br>ARAŞTIRMA MERKEZİ<br>MÜDÜRLÜĞÜ | Tüm Bölümler                    |
| ÖĞR. GÖR.              | YUNUS EREN   | IŞILDAK | eren.isildak@gop.edu.tr     | KARİYER UYGULAMA VE<br>ARAŞTIRMA MERKEZİ<br>MÜDÜRLÜĞÜ | Tüm Bölümler                    |
| ÖĞR. GÖR.              | İBRAHİM ENES | ÖNER    | ibrahim.oner@gop.edu.tr     | KARİYER UYGULAMA VE<br>ARAŞTIRMA MERKEZİ<br>MÜDÜRLÜĞÜ | Tüm Bölümler                    |
| İŞ VE MESLEK DANIŞMANI | SÜHEYLA      | DURMUŞ  | suheyla.durmus@iskur.gov.tr | TOKAT ÇALIŞMA VE İŞ<br>KURUMU İL MÜDÜRLÜĞÜ            | Tüm Bölümler                    |
| İŞ VE MESLEK DANIŞMANI | BERRU        | DALDAL  | berru.daldal@iskur.gov.tr   | TOKAT ÇALIŞMA VE İŞ<br>KURUMU İL MÜDÜRLÜĞÜ            | Tüm Bölümler                    |

## Randevu Oluşturma Adımları (Sonraki slaytlarda her adım detaylı anlatılmıştır.)

- **1.** <u>yetenekkapisi.org</u> adresinden öğrenci/mezun olarak kayıt olup, profil bilgilerinizi giriniz. Profil bilgileri içerisinde öğrenim gördüğünüz üniversite bilgilerinizi girmeyi unutmayın.
- 2. Sol tarafta bulunan Kariyer Danışmanlığı sekmesine tıklayınız.
- 3. Randevu almak istediğiniz Kariyer Danışmanının isminin yanında bulunan "Eylemler" bölümünden randevu simgesini tıklayınız.
- 4. Açılan takvimden randevu almak istediğiniz uygun olan saat aralığını seçiniz.
- 5. Açılan ekranda Randevu türü (online veya yüzyüze) ve almak istediğiniz danışmanlık ile ilgili açıklayıcı bilgileri giriniz.
- 6. "Tamam" butonuna tıklayarak randevu talebinizi tamamlayınız. Seçmiş olduğunuz Kariyer Danışmanının, randevunuzu onaylaması için bekleyiniz.
- 7. Başvurunuz yeşil renk olduğunda talebiniz onaylanmıştır. Ayrıca randevunuz ile ilgili gerekli bilgiler iletişim bilgilerinize gelecektir.
- 8. Randevu günü ve saatinde görüşmenizi gerçekleştirebilirsiniz.

Adim 1-a ← → C • yetenekkapisi.org

A **yetenek**kapisi 🕣 Giriş Yap Neler Yapabilirsin? Nasıl Kullanırsın? İstatistikler İsverenler 💄 Kayıt Ol 🗸 TR EN Öğrenci/Mezun İşveren Üniversite Gençler, İşverenler KARIYER Ve Kariyer Merkezleri'nin FUARLARI **Dijital Etkileşim Platformu** C STAJ İLANI Binlerce işverenin üniversite öğrenci ve mezunlarına yönelik kariyer imkânlarından hemen haberdar olmak ve üniversite kariyer merkezinin sunduğu hizmetlerden kolayca yararlanabilmek istiyorsan doğru adres Yetenek Kapısı. İş/Staj ilanları, kariyer danışmanlığı, kariy fuarları, etkinlikler ve çok daha fazlasına tek bir turle ulaşabilirsir

<u>yetenekkapisi.org</u> adresinden veya <u>e-insan</u> uygulamasındaki Yetenek Kapısı platformunu üzerinden Giriş Yap sekmesinden Öğrenci/Mezun seçeneğine tıklayın.

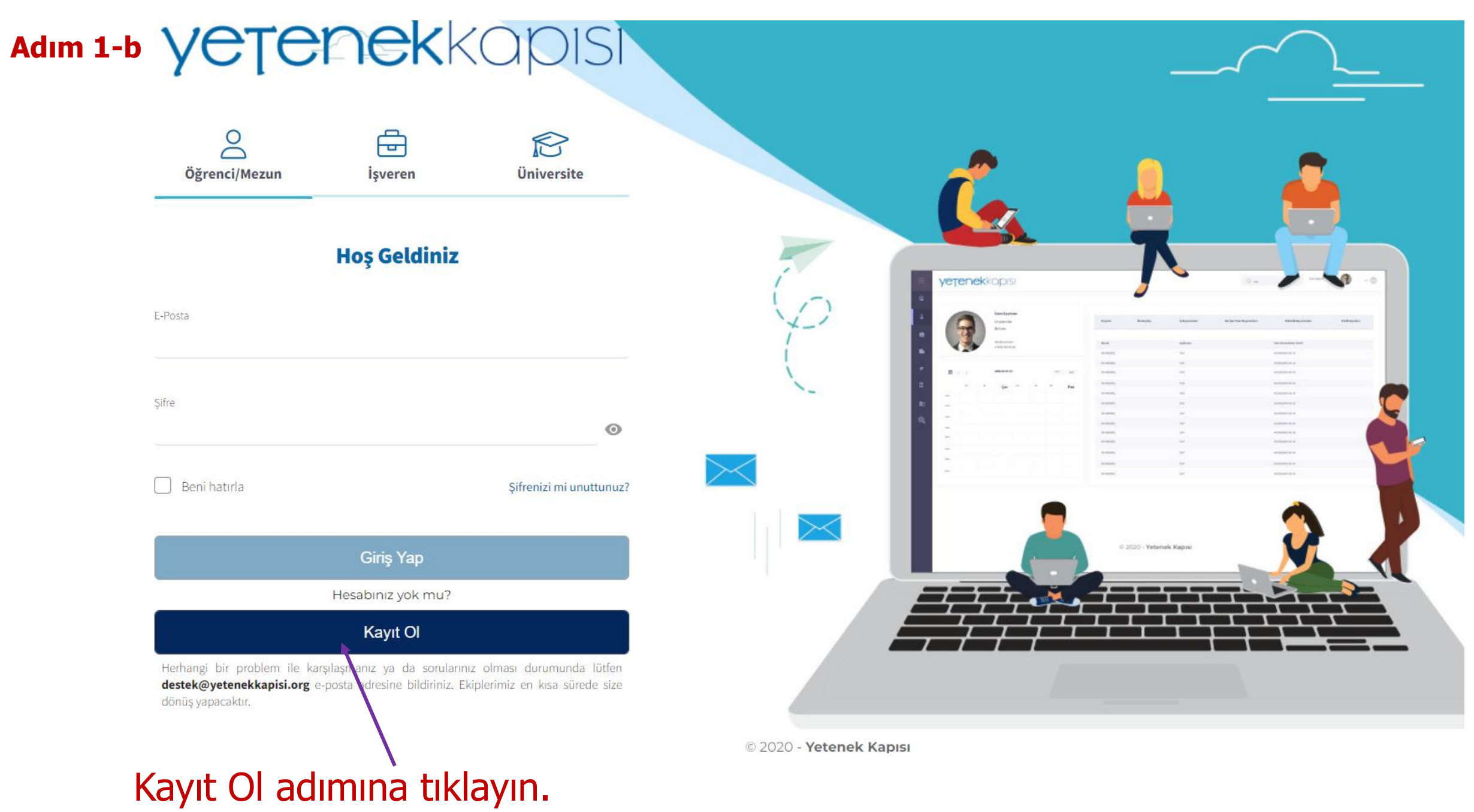

Adım 1-c

# **yetenek**kapisi

# ÖĞRENCİ / MEZUN KAYDI

|                   | İletişim Bilgileri                  | 1 | - |
|-------------------|-------------------------------------|---|---|
| *E-posta          | E-posta                             |   |   |
| *E-posta Tekrar   | E-posta tekrar giriniz.             |   |   |
| *Ad               | En az iki karakter giriniz<br>Ad    |   |   |
| *Soyad            | En az iki karakter giriniz<br>Soyad |   |   |
| *Telefon Numarası | †Ülke '≁                            |   |   |
|                   | Vazgeç İleri                        |   |   |

# Kayıt Ol adımından sonra bilgilerinizi girip kayıt olun ve sisteme giriş yapın.

#### Adım 1-d

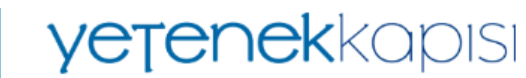

Bu alanı sadece siz görebilirsiniz

İlanlara başvuru yaptığında, işverenlerin senin hakkında daha detaylı bilgi sahibi olması için öz geçmis bilgilerini eksiksiz

PROFIL DOLULUĞU

D

∕‡ Yeni

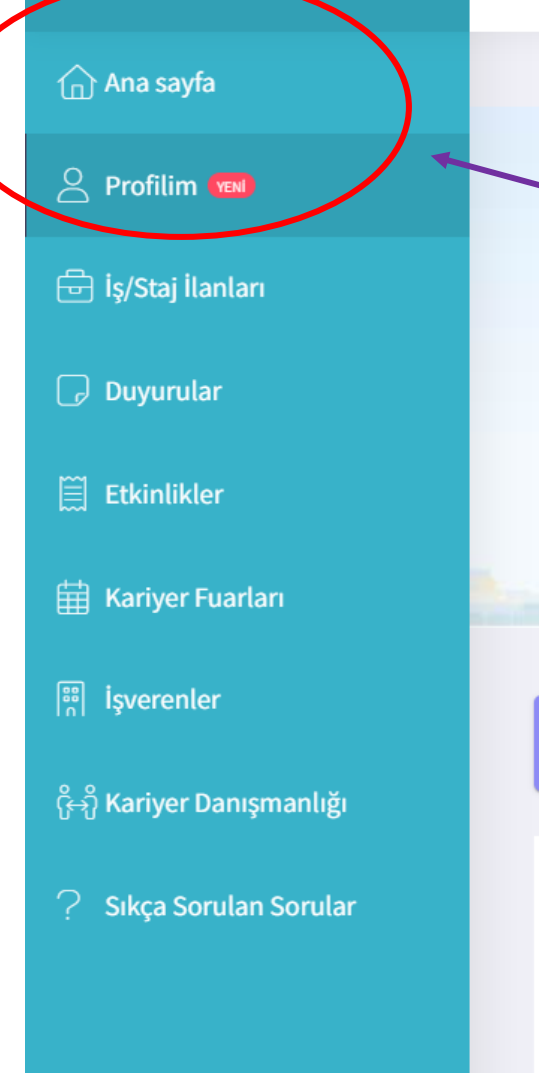

Sisteme giriş yaptıktan sonra Profil sekmesinden Öğrenim gördüğünüz/ Mezun olduğunuz Üniversite ve Bölüm bilgilerini girin.

Üniversitemiz öğrencilerinin **Tokat Gaziosmanpaşa Üniversite** olarak eğitim bilgilerini girmelidir. Aksi taktirde üniversitemiz Kariyer Danışmanı bilgilerini göremeyeceklerdir.

**yetenek**kapisi  $\equiv$ II. Bu adımda Üniversitenizde bulunan Ana sayfa Kariyer danışmanlarını 🔗 Profilim 🗺 Kariyer Danışmanları göreceksiniz. 🖶 İş/Staj İlanları Eylemler Unvan Duyurular Ħ ÖĞR. GÖR. DR. Etkinlikler ÖĞR. GÖR. ŧ Hariyer Fuarları ÖĞR. GÖR. Ē 88 İşverenler Ħ İŞ VE MESLEK DANIŞMANI ငှိ⊖ျိ Kariyer Danışmanlığı Ħ İŞ VE MESLEK DANIŞMANI Sıkça Sorulan Sorular

I. Profil bilgilerini güncelledikten sonra, Kariyer Danışmanlığı sekmesine tıklayın.

Kariyer Danışmanları

 $( \cap )$  Ana sayfa

**Profilim** 

🖶 İş/Staj İlanları

Duyurular

Hariyer Fuarları

işverenler

ိုမှုို Kariyer Danışmanlığı

? Sıkça Sorulan Sorular

| Eylemler | Unvan                  | Ad           | Soyad   | E-posta                     | Çalıştığı Birim                                       | Danışmanlık Verilen<br>Bölümler |
|----------|------------------------|--------------|---------|-----------------------------|-------------------------------------------------------|---------------------------------|
|          | ÖĞR. GÖR. DR.          | ASLI         | ŞENSOY  | asli.sensoy@gop.edu.tr      | KARİYER UYGULAMA VE<br>ARAŞTIRMA MERKEZİ<br>MÜDÜRLÜĞÜ | Tüm Bölümler                    |
| Randevu  | ÖĞR. GÖR.              | YUNUS EREN   | IŞILDAK | eren.isildak@gop.edu.tr     | KARİYER UYGULAMA VE<br>ARAŞTIRMA MERKEZİ<br>MÜDÜRLÜĞÜ | Tüm Bölümler                    |
| ŧ        | ÖĞR. GÖR.              | İBRAHİM ENES | ÖNER    | ibrahim.oner@gop.edu.tr     | KARİYER UYGULAMA VE<br>ARAŞTIRMA MERKEZİ<br>MÜDÜRLÜĞÜ | Tüm Bölümler                    |
| Ξ        | İŞ VE MESLEK DANIŞMANI | SÜHEYLA      | DURMUŞ  | suheyla.durmus@iskur.gov.tr | TOKAT ÇALIŞMA VE İŞ<br>KURUMU İL MÜDÜRLÜĞÜ            | Tüm Bölümler                    |
| ŧ        | İŞ VE MESLEK DANIŞMANI | BERRU        | DALDAL  | berru.daldal@iskur.gov.tr   | TOKAT ÇALIŞMA VE İŞ<br>KURUMU İL MÜDÜRLÜĞÜ            | Tüm Bölümler                    |
|          |                        |              |         | 20                          | satır ▼  < < 5 so                                     | nuçtan 1-5 arası 📏 📏            |

# Randevu almak istediğiniz Kariyer Danışmanın isminin yanında bulunan Randevu sekmesini tıklayın.

Ver: 2.8.0

Filtrele =

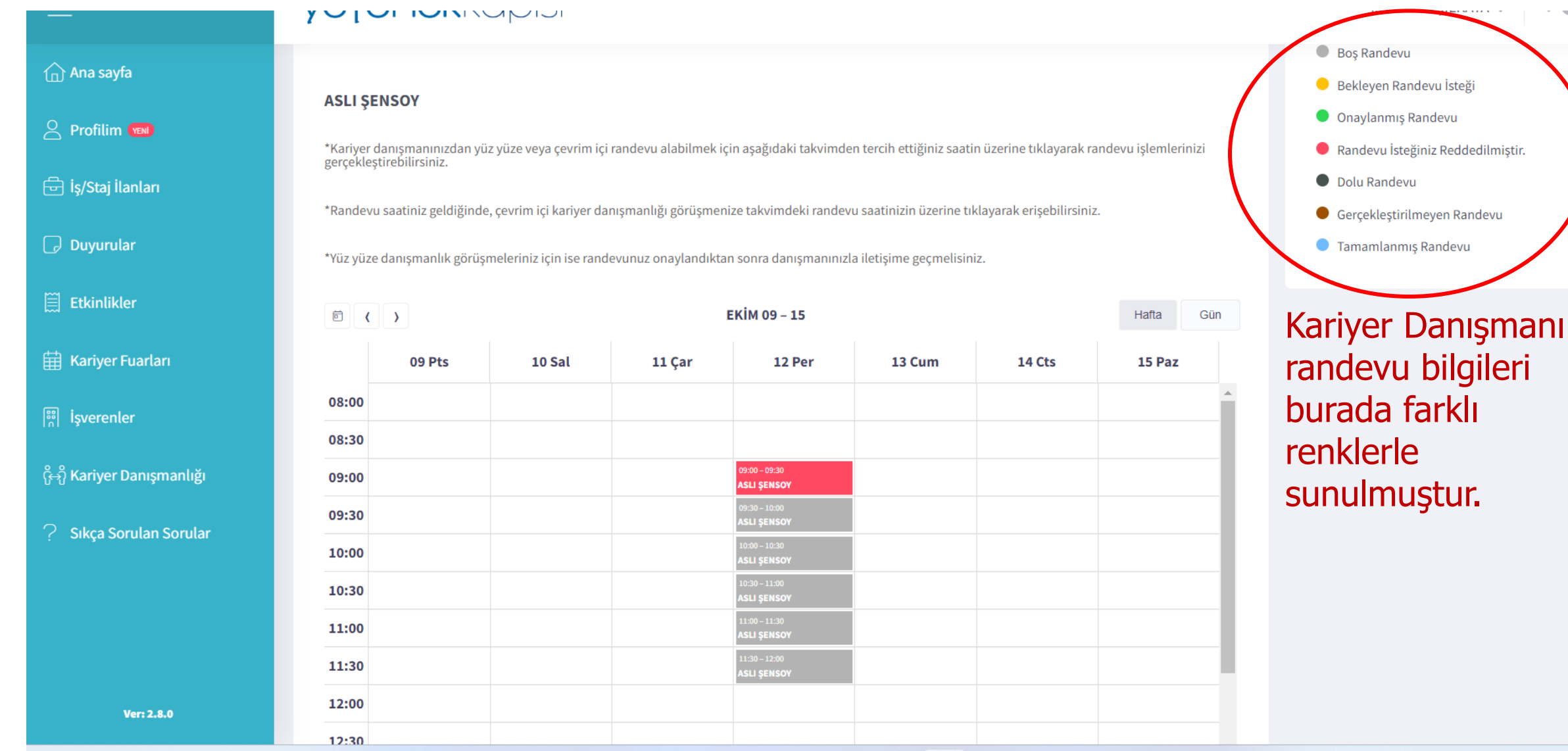

Takvimde kariyer danışmanın boş randevu (gri renk) üzerine tıklayın.

## Adım 5-a

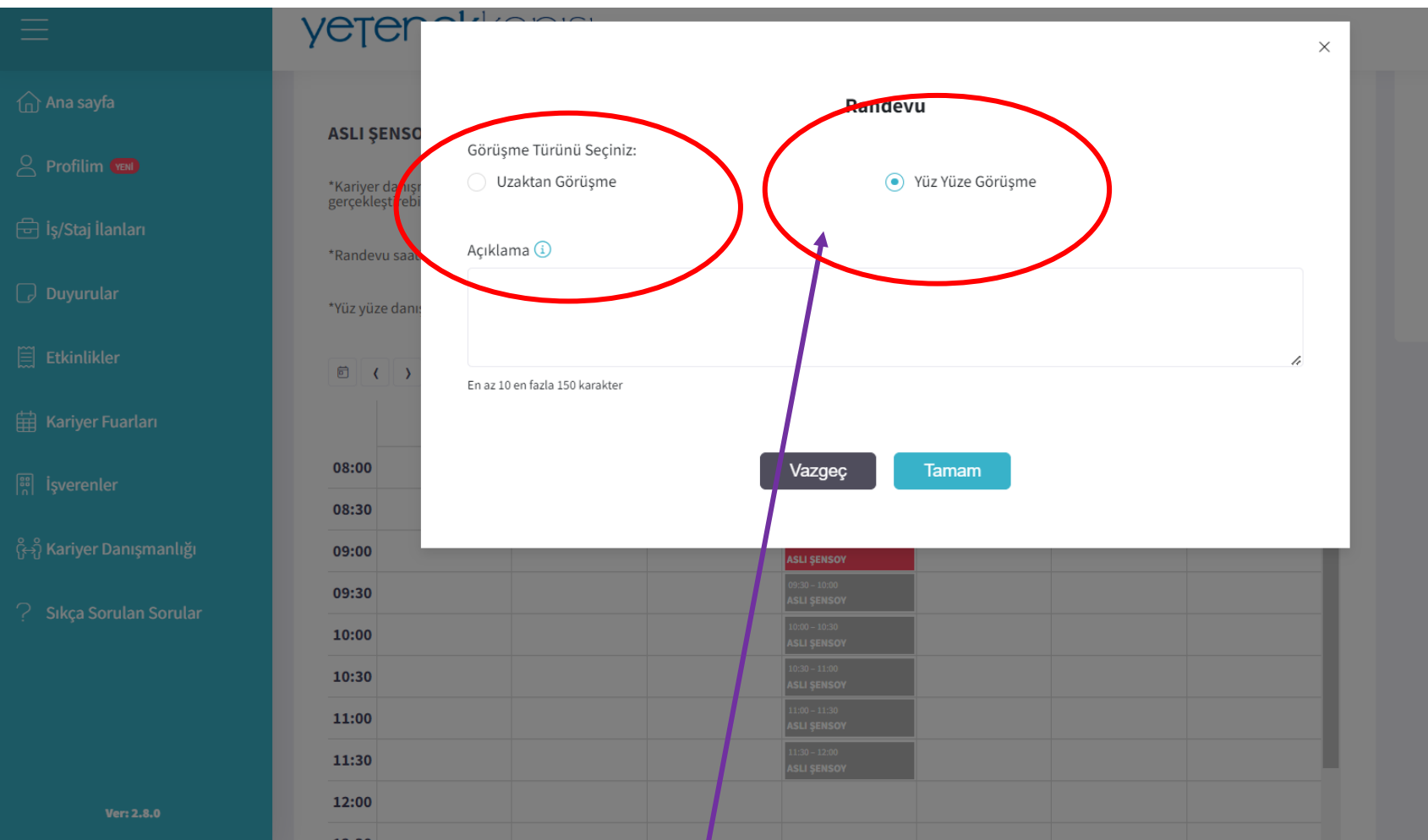

Bu adımda öğrenci danışmanlık almak istediği konu ile ilgili kısa bir açıklama yazması beklenmektedir.

# Boş randevu adımında Randevu türünü seçin.

## Uzaktan görüşme veya Yüz yüze randevu oluşturulabilir.

Uzaktan görüşmede randevu tarih ve saatinde öğrenci sistem üzerinden giriş yaparak online danışmanlık hizmeti alabilmektedir.

Yüz yüze görüşmede ise öğrenci Kariyer Merkezimize gelip yüz yüze danışmanlık alabilmektedir.<sup>14</sup>

## Adım 5-b

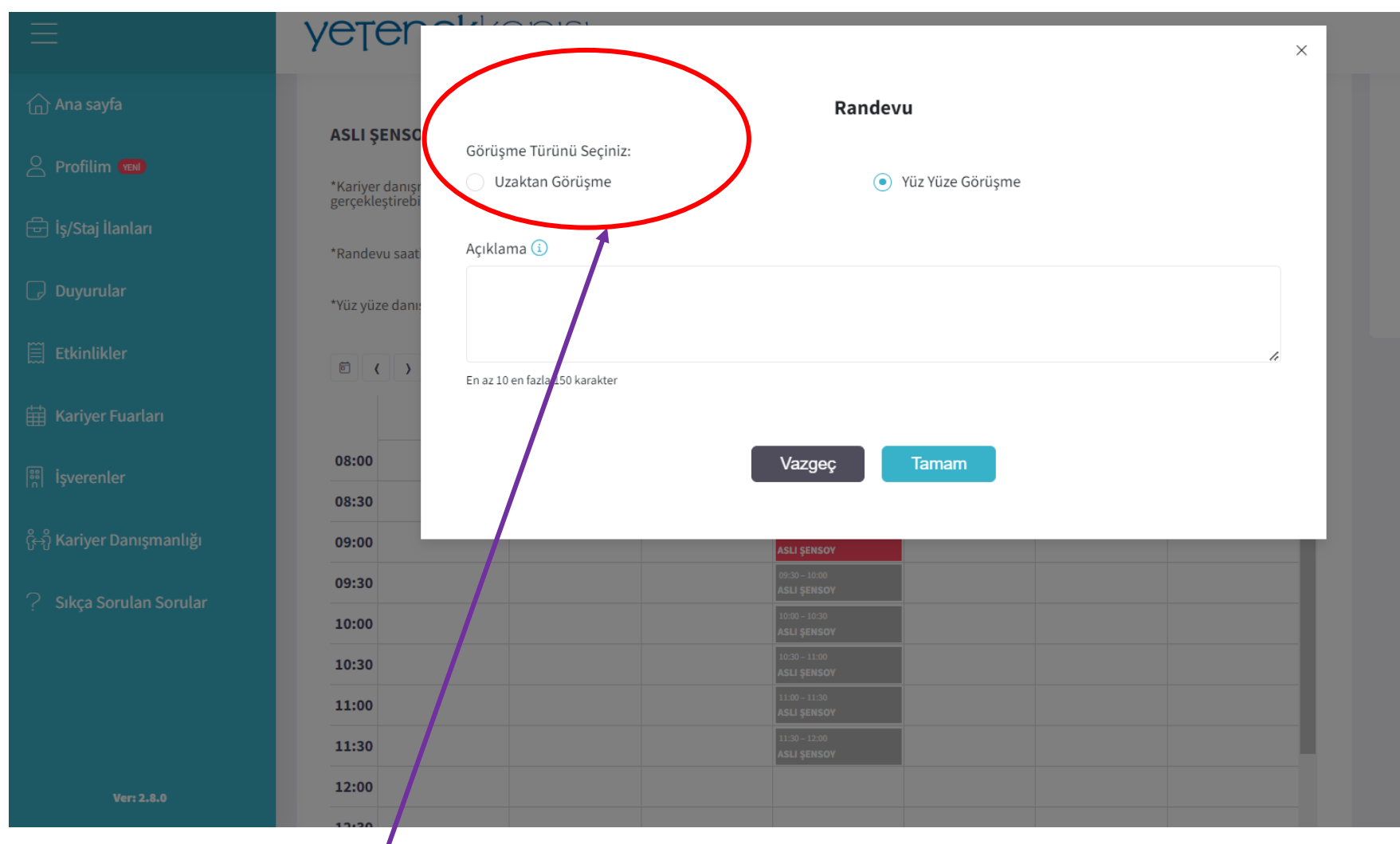

Uzaktan Görüşme seçeneğini seçtiğinizde ve ilgili kariyer danışmanı tarafından görüşmeniz onaylandığında mail adresinize ve cep telefonunuza görüşme günü bağlanabileceğiniz link gönderilecektir. Görüşme gün ve saatinde ilgili linkten oturuma bağlanabilirsiniz.

| 1 Ana sayra                                                                                                    |         | vi     |        |                  |                              |           |                      |                         |                     |                       |                        |    |  |
|----------------------------------------------------------------------------------------------------|---------|--------|--------|------------------|------------------------------|-----------|----------------------|-------------------------|---------------------|-----------------------|------------------------|----|--|
| 🍐 Profilim 🔞                                                                                                    |         |        |        |                  |                              |           |                      |                         |                     |                       |                        |    |  |
| 🖶 İş/Staj İlanları                                                                                                    |         |        |        |                  |                              |           |                      |                         |                     |                       |                        |    |  |
|                                                                                                    | ASLI ŞE | NSOY   |        |                  |                              |           |                      |                         |                     |                       |                        |    |  |
| Duyurular *Kariyer danışmanınızdan yüz yüze veya çevrim içi randevu alabilmek için aşağıdaki takvimden tercih ettiğiniz saatin üzerine tıklayarak randevu işlemlerinizi gerçekleştirebilirsiniz.   Etkinlikler *Randevu saatiniz geldiğinde, çevrim içi kariyer danışmanlığı görüşmenize takvimdeki randevu saatinizin üzerine tıklayarak erişebilirsiniz. |         |        |        |                  |                              |           |                      |                         |                     |                       |                        |    |  |
|                                                                                                    |         |        |        |                  | 🛗 Kariyer Fuarları           | *Yüz yüze | e danışmanlık görüşi | meleriniz için ise rand | evunuz onaylandıkta | n sonra danışmanınızl | a iletişime geçmelisin | Z. |  |
|                                                                                                    |         |        |        |                  |                              |           |                      |                         |                     |                       |                        |    |  |
| <sup>56</sup> Işverenler                                                                                                    | ē (     | >      |        | <br>             | EKİM 09 – 15                 |           |                      | Hafta Gün               |                     |                       |                        |    |  |
| ⊖ຶ່ງ Kariyer Danışmanlığı                                                                                                    |         | 09 Pts | 10 Sal | 11 Çar           | 12 Per                       | 13 Cum    | 14 Cts               | 15 Paz                  |                     |                       |                        |    |  |
|                                                                                                    | 08:00   |        |        |                  |                              |           |                      |                         |                     |                       |                        |    |  |
| Sıkça Sorulan Sorular                                                                                                    | 08:30   |        |        |                  |                              |           |                      |                         |                     |                       |                        |    |  |
|                                                                                                    | 09:00   |        |        |                  | 09:00 - 09:30                |           |                      |                         |                     |                       |                        |    |  |
|                                                                                                    | 09:30   |        |        | $\left( \right)$ | 09:30 - 10:00<br>ASLI SENSOY |           |                      |                         |                     |                       |                        |    |  |
|                                                                                                    | 10:00   |        |        |                  | 10:00 - 10:30                |           |                      |                         |                     |                       |                        |    |  |
|                                                                                                    | 10:30   |        |        |                  | 10:30 - 11:00                |           |                      |                         |                     |                       |                        |    |  |
| Ver: 2.8.0                                                                                                    | 11:00   |        |        |                  | 11:00 - 11:30                |           |                      |                         |                     |                       |                        |    |  |

Randevu talebi ilgili danışmana iletildiğinde Bekleyen Randevu İsteği (Sarı renk) adımına geçilecektir.

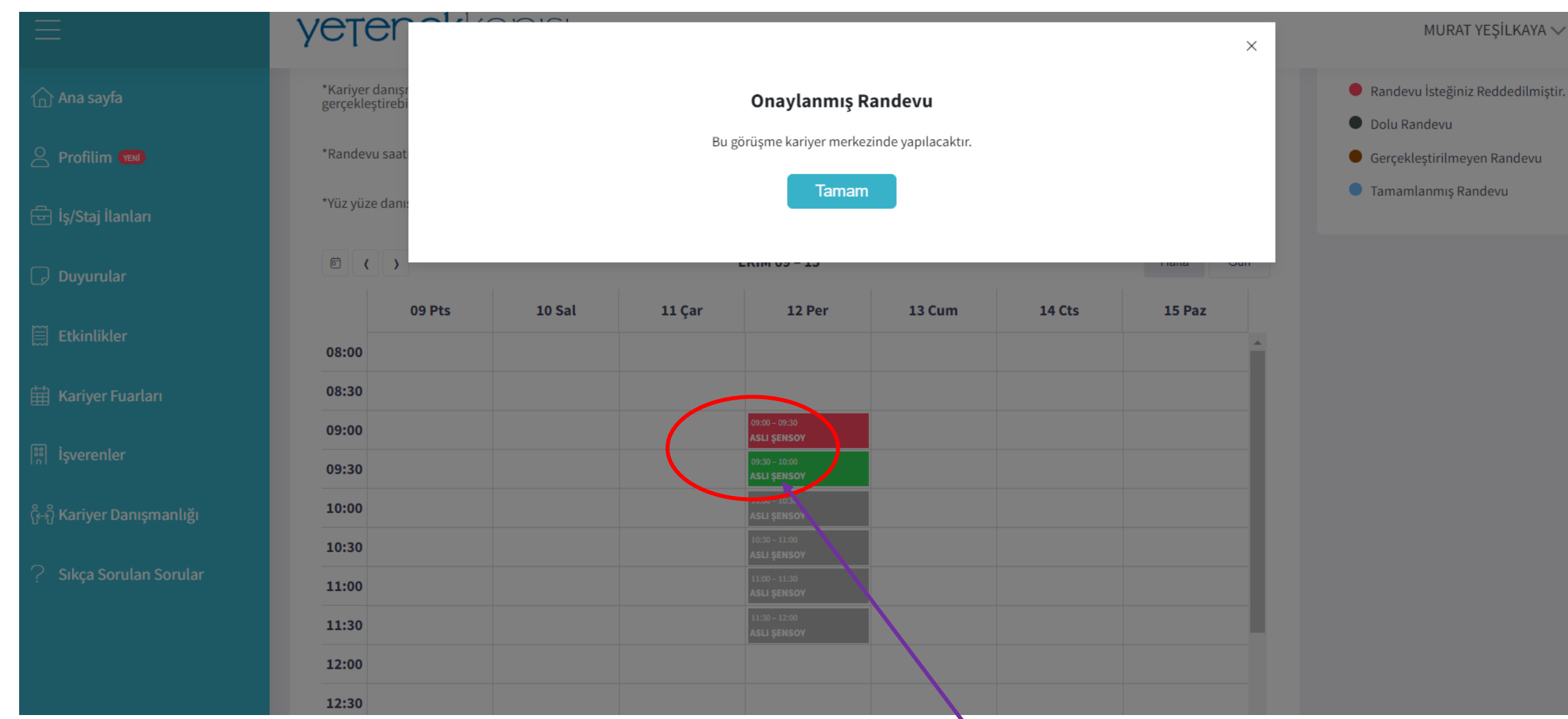

İlgili danışman Randevu talebini onayladığında Onaylànmış Randevu (Yeşil renk) oluşacaktır. Bu adımda sisteme kayıtlı mail ve telefona bilgilendirme mesajı gönderilecektir.

🗙 Kapat 🕴 Önceki Sonraki

Kariyer Danışmanlığı Randevu İşlemleriniz Hk. 🛛 🖉 🗸

Yetenek Kapısı Platformu <noreply@m.yetenekkapisi.org> Kime: Siz

Bu maili düzgün görüntüleyemiyorsanız tıklayınız

# **yetenek**kapisi

Sayın

[12/10/2023 09:30] tarihli randevu talebiniz Kariyer Danışmanı ASLI ŞENSOY tarafından onaylanmıştır.

Bu e-posta Yetenek Kapısı Platformu tarafından gönderilmiştir.

Sayin 11/10/2023 09:30 tarihli randevu talebiniz Kariyer Danismani YUNUS EREN ISILDAK tarafindan onaylanmistir. B002

Sayin <u>12/10/2023 09:30</u> tarihli randevu talebiniz Kariyer Danismani ASLI SENSOY tarafindan onaylanmistir. B002

Onaylanmış Randevu ile ilgili bu şekilde bir mail ve mesaj gelecektir. Belirtilen tarih ve saatte Kariyer Danışmanlığı hizmetini almayı unutmayınız!

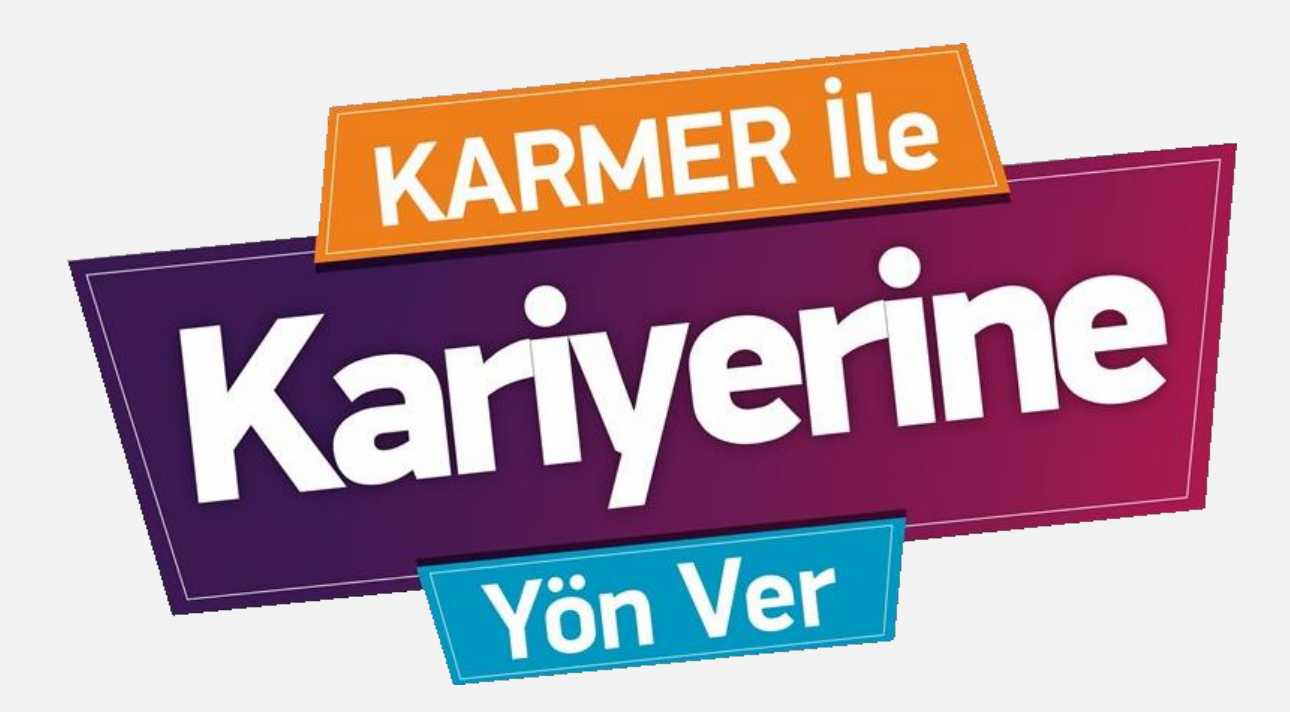

# Detaylı bilgi almak için bizimle iletişime geçebilirsiniz.

Kariyer Uygulama ve Araştırma Merkezi

@togukarmer

karmer@gop.edu.tr

https://karmer.gop.edu.tr/